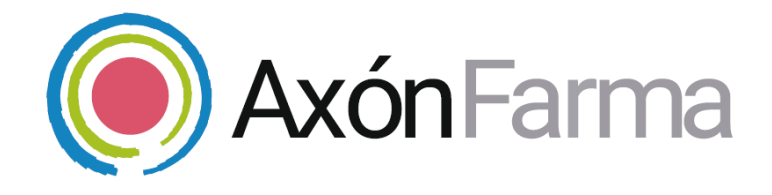

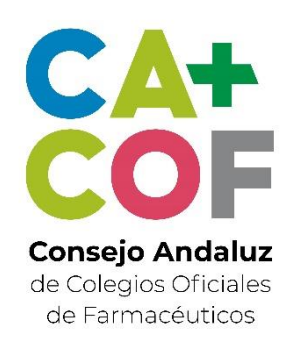

# Instalación del software para la lectura de tarjetas y dispositivos desde AxónFarma

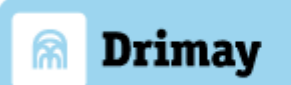

### Aviso de confidencialidad

La información comprendida en esta presentación es confidencial y pertenece a **DRIMAY CONSULTORES S.L**. Cualquier forma de divulgación, reproducción, copia o distribución total o parcial de la misma queda prohibida, no pudiendo ser utilizado su contenido para otros fines sin la autorización de **DRIMAY CONSULTORES S.L**.

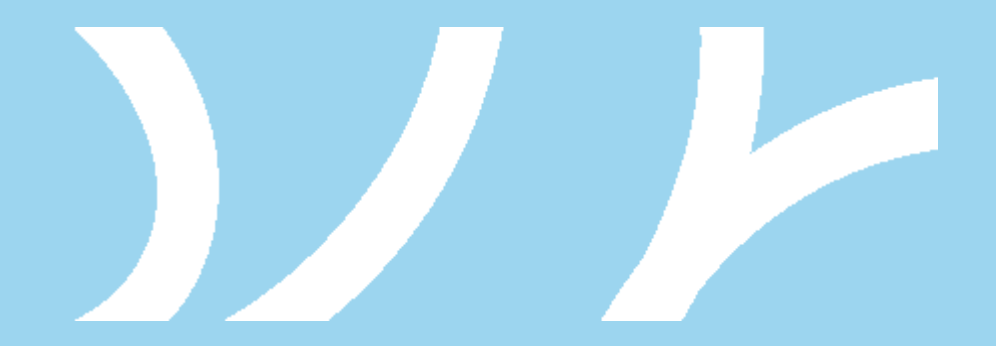

## ¿QUÉ NECESITO?

## Equipamiento

Ordenador de sobremesa, ordenador portátil Lector de tarjetas, para una identificación correcta y segura.

Si aplica, un dispositivo compatible con AxónFarma

| ſ |   |
|---|---|
| н |   |
| н |   |
| н |   |
| F |   |
|   | • |
|   |   |
|   |   |

El lector lee la información del DNI electrónico, y de la tarjeta sanitaria del Servicio Andaluz de Salud

## Sistema operativo

| ••• |  |  |
|-----|--|--|
|     |  |  |
|     |  |  |
|     |  |  |

Disponible para ordenadores con sistema operativo Microsoft Windows 7 o 10.

## ¿QUÉ NECESITO?

### Navegador

Acceso al sistema a través de un navegador web

Acceso a internet

Soporta las versiones estables y últimas de los navegadores Google Chrome y Microsoft Explorer así como Microsoft Edge.

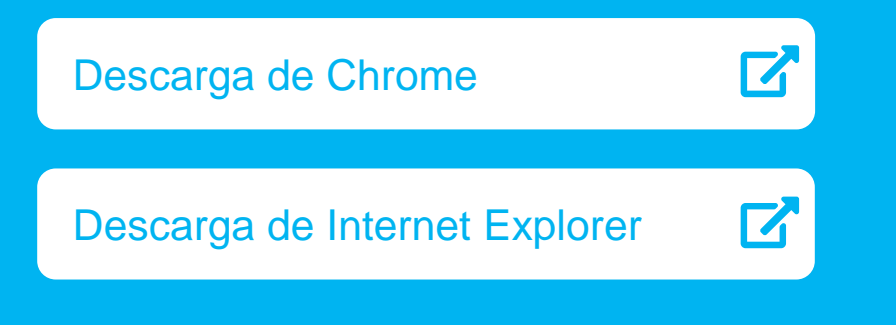

Edge incluido en Windows 10

| ••• |  |
|-----|--|
|     |  |

### SI HAS UTILIZADO AXONFARMA ANTES

### Desinstalar el software anterior

Si has utilizado AxónFarma anteriormente y tenías instalado el software *Drimay Agente para farmacias*, es necesario desinstalar ese programa antes de instalar este nuevo.

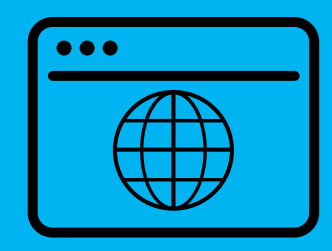

Para desinstalar el programa, seguimos lo siguientes pasos en el ordenador:

#### Inicio > Configuración > Aplicaciones

En el apartado **Aplicaciones y características** indicamos en la caja de búsqueda **Drimay Agente para farmacias**. Seguidamente se clica encima del programa y luego en **Desinstalar.** 

## INSTALACIÓN

### Descarga

El fichero de instalación hay que descargárselo desde el siguiente enlace:

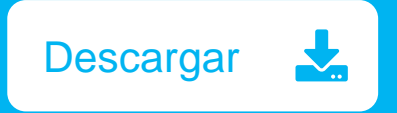

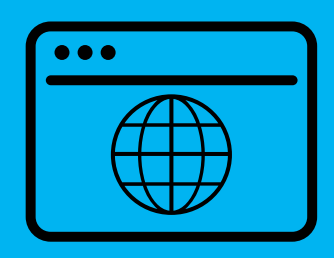

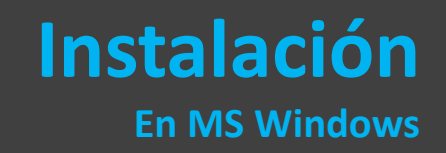

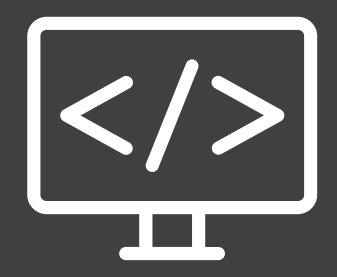

Ejecutar con permisos de administrador el programa descargado:

#### AxonFarmaAgentInstaller2.0.exe

y seguir los pasos indicados.

## PASOS A SEGUIR EN LA INSTALACIÓN

| ••• |  |
|-----|--|
|     |  |

Ejecute el archivo AxonFarmaAgentInstaller2.0.exe y realice los siguientes pasos:

Cancelar

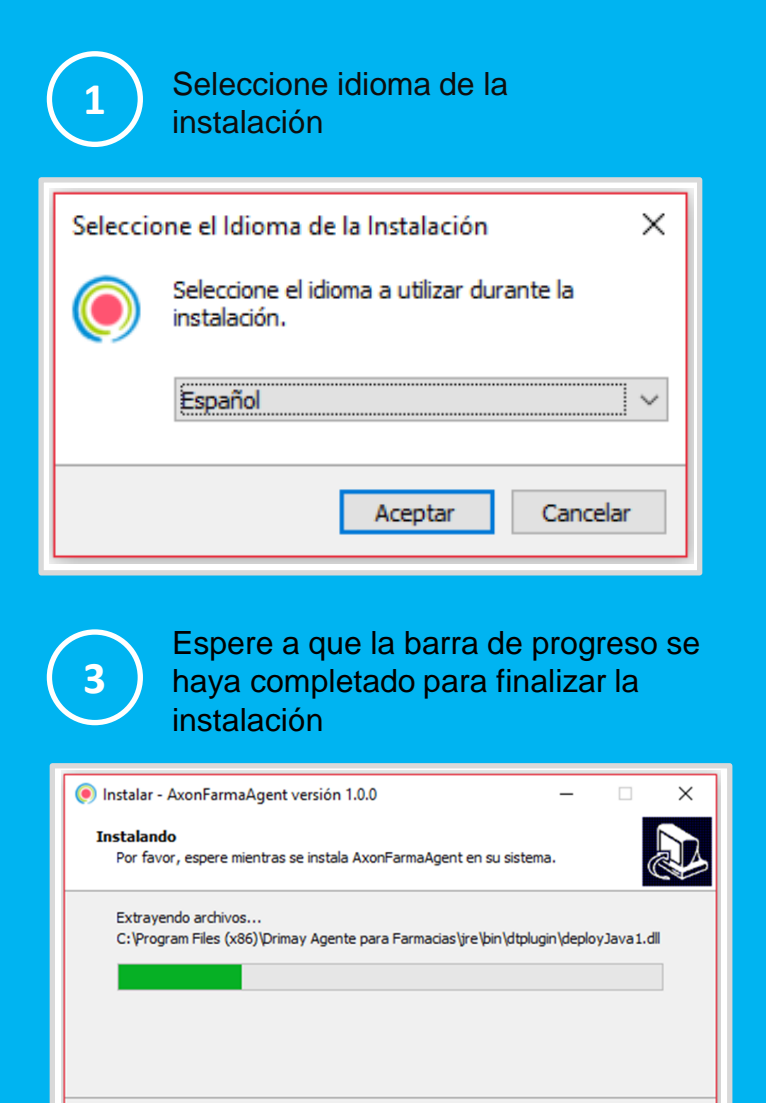

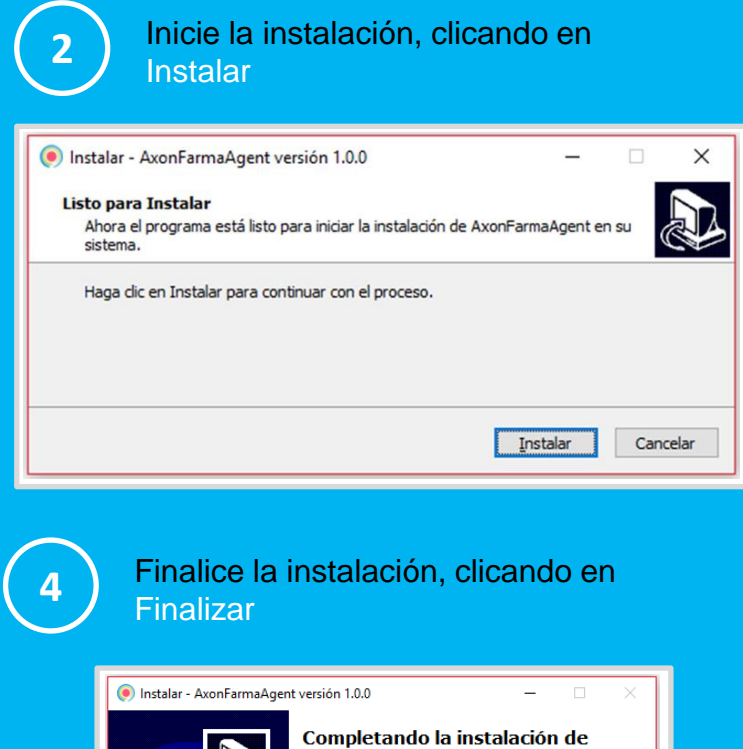

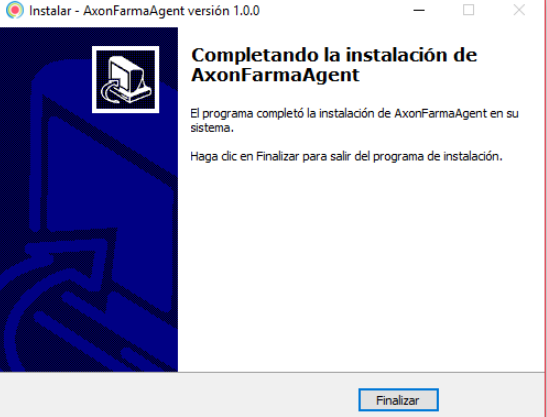

## **CONFIGURACIÓN EN AXÓNFARMA**

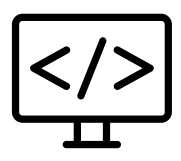

Clicar en *Detectar lector,* al acceder a la búsqueda de pacientes. O clicar en el botón para descargar datos de un dispositivo, en la ventana de parámetros.

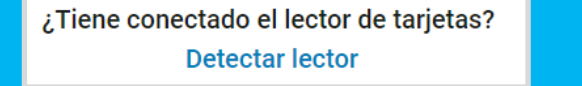

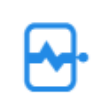

No

El navegador pregunta qué aplicación utilizar. Seleccione **AxonFarmaAgent2.0**, recomendamos marcar la opción de **abrir/recordar siempre**, para que pueda acceder automáticamente la próxima vez, y se clica en **abrir/permitir**.

#### **MOZILLA FIREFOX**

| Lanzar aplicación >                                                             |   | Internet Explorer X                                                                                                    |
|---------------------------------------------------------------------------------|---|----------------------------------------------------------------------------------------------------|
| Este enlace debe ser abierto con una aplicación.<br>Enviar a:<br>AxonFarmaAgent |   | ¿Desea permitir este sitio web para abrir un programa<br>en el equipo?<br>De: test.axonfarma.es<br>Programa: AxonFarmaAgent |
| Elija otra aplicación <u>E</u> legir                                            |   | Dirección: drimay://agent/smartcardreader/uuid/d8c5cfa9 ^<br>_4a59-c8fd-5d4f-                                               |
| <u>R</u> ecordar mi elección para los enlaces drimay.<br>Cancelar Abrir enlac   | e |                                                                                                    |

#### INTERNET EXPLORER

#### CHROME

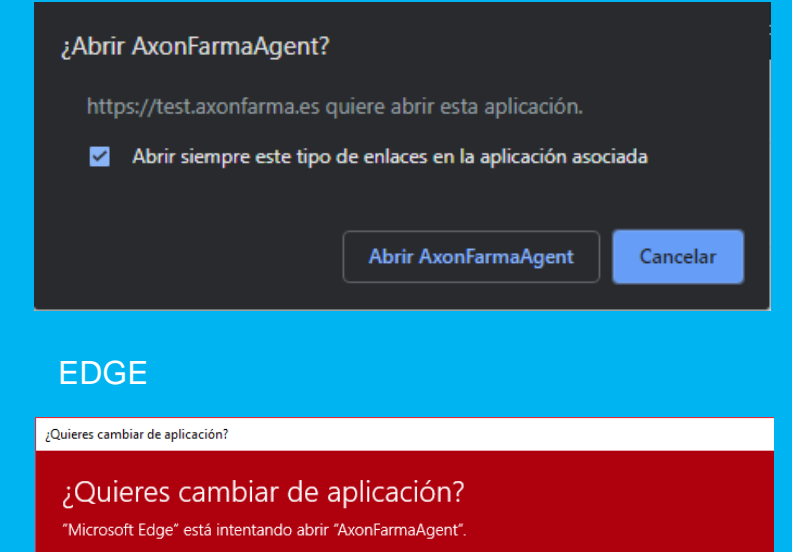

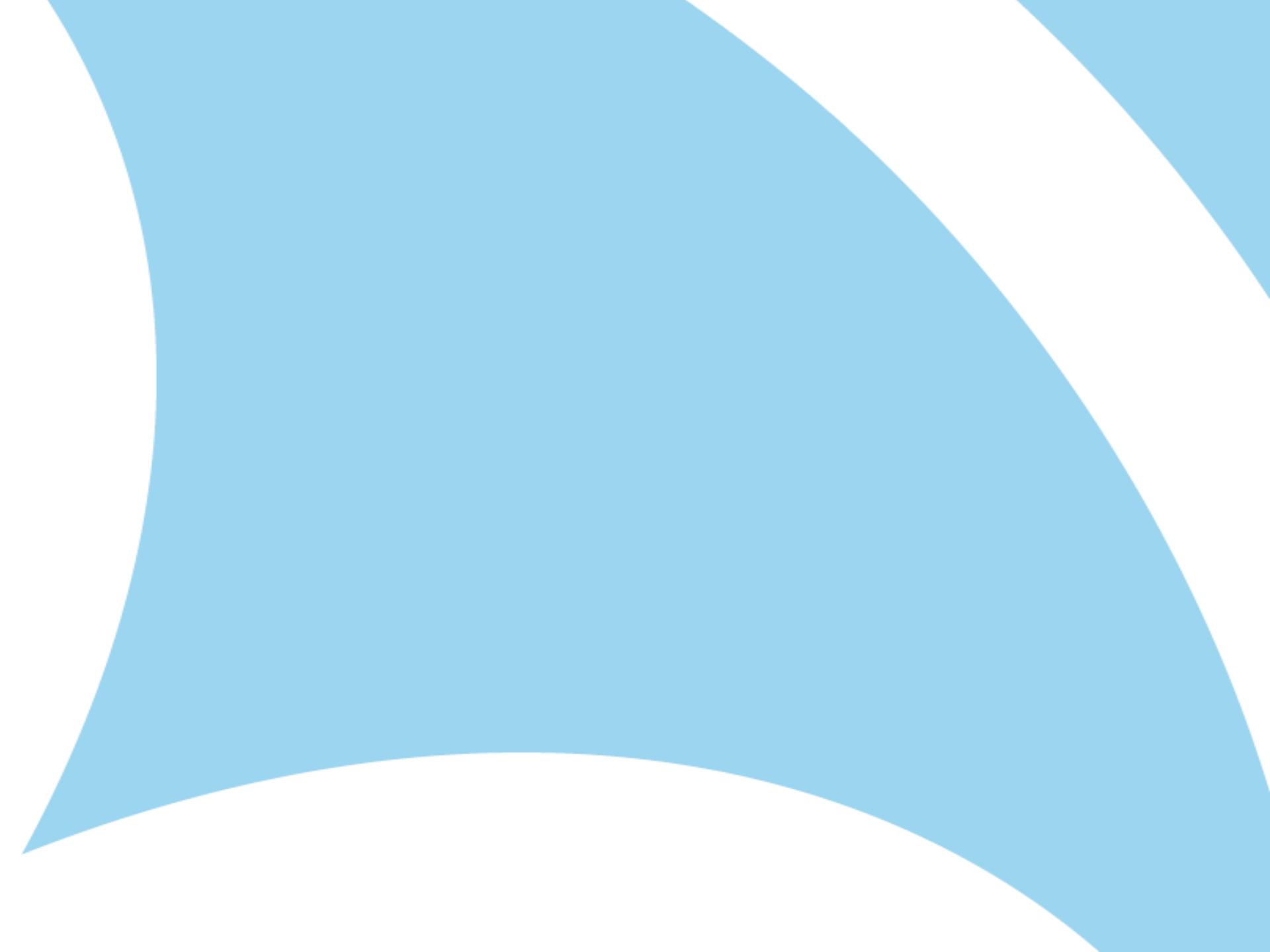